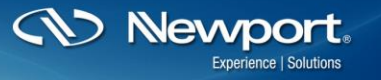

Photonics Technical Note # 24 Power Meters

# <u>19xx- and 29xx-C/R<sup>1</sup>: How to Write Basic Code with Power Meter</u> <u>Labview Drivers</u>

# Step 1: Install Computer Interface software from the web

- The latest version can be found under the product page for respective power meter you own
- Software Downloads are found in the "Literature & Downloads" section
- Download and Install Computer Interface Software
- Note: Do not connect the device to your computer before the install and make sure you select the proper version to install (i.e. 32bit, 64bit or 32bit on 64bit)

#### Step 2: Power on and connect Power Meter

- Connect the desired detector to power meter
- Turn on power meter
- Connect the power meter via USB to your computer

#### Step 3: Check the connectivity

- Easiest way to do this is to run the Power Meter Application EXE
  - This can be found under Programs>Newport>Power Meter Application
- As long as the power meter application connects and runs properly, you have all of the drivers installed properly to run the Labview drivers.

# Step 4: Run Sample Labview Driver

- The sample drivers can be found here:
  - C:\Program Files\Newport\Newport Power Meter Application\Samples
  - Select model number family folder
  - Select Labview
    - Note C# Drivers are also located here
  - Select Labview Version you are running
- Open: Power-DAQ-Stats.lvproj
- Open: Sample Power-DAQ-Stats.vi from this project
- Run: Sample Power-DAQ-Stats.vi from this project
  - The program will auto-detect the power meter
  - No other parameters need to be entered

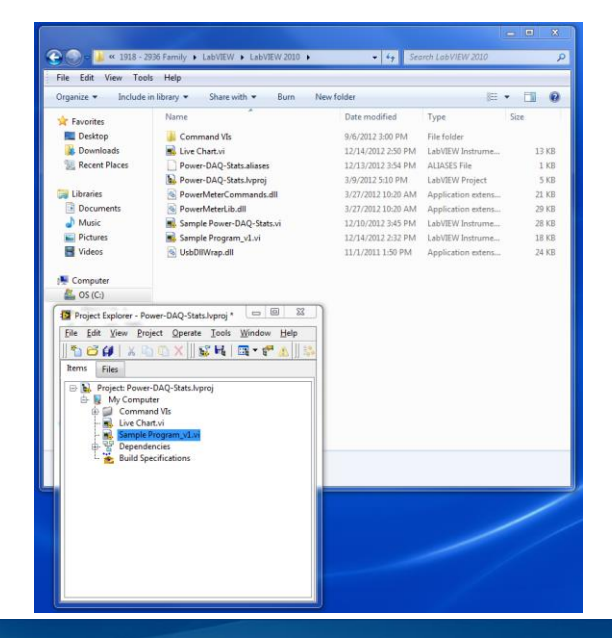

| <u>Eile E</u> dit <u>V</u> iew <u>P</u> roject <u>O</u> pera | te <u>T</u> ools <u>W</u> indow <u>H</u> elp |   |
|--------------------------------------------------------------|----------------------------------------------|---|
| 💠 🕸 🛑 Ⅱ 18pt Ap                                              | plication Font 🛛 🚛 🐨 🕮 🤇 🏟 🕨 Search          |   |
| Power Readings                                               | Device Key                                   |   |
|                                                              |                                              |   |
| Power Value                                                  | Status                                       |   |
| 0                                                            |                                              |   |
| Data Acquisition                                             |                                              |   |
|                                                              |                                              | _ |
| Max                                                          | Max Val                                      |   |
| [                                                            | 0                                            |   |
| Min                                                          | Min Val                                      |   |
|                                                              | 0                                            |   |
| Mean                                                         | Mean Val                                     |   |
|                                                              | 0                                            |   |
| Range                                                        | Range Val                                    |   |
|                                                              | 0                                            |   |
| Std Dev                                                      | Std Dev Val                                  |   |
|                                                              | 0                                            |   |

CN Nevyport. Experience | Solutions

| Sample Power-DAQ-Stats.vi Front Panel o   | on Power-DAQ-Stats.lvproj/My Computer 📃 🔲 🕱           |
|-------------------------------------------|-------------------------------------------------------|
| <u>File Edit View Project Operate Too</u> | ls <u>W</u> indow <u>H</u> elp                        |
| 수 🕭 🛑 🔢 18pt Application                  | Font   📲 🖦 🕸 🖓 🖬 Search 🔍 💡 🖽 🖤                       |
| Power Readings                            | Device Key                                            |
| -5.667 pW                                 | 2936-C P1001                                          |
|                                           | Status                                                |
| Power Value                               | 5070 samples collected in Data Acquisition indicator. |
| -5.00524E-12                              | · · ·                                                 |
| Data Acquisition                          |                                                       |
| -5.41475E-12                              |                                                       |
| Mari                                      | May Val                                               |
| 0.0000 W                                  |                                                       |
|                                           |                                                       |
| Min                                       | Min Val                                               |
| 0.0000 W                                  |                                                       |
| Mean                                      | Mean Val                                              |
| 0.0000 W                                  | 0                                                     |
| Range                                     | Range Val                                             |
| 0.0000 W                                  | 0                                                     |
| Std Dev                                   |                                                       |
| 0.0000 W                                  |                                                       |
| Power-DAO-Stats hyproi/My Computer 4      | · · · · · · · · · · · · · · · · · · ·                 |
| Tower price statismproj/my computer 4     |                                                       |

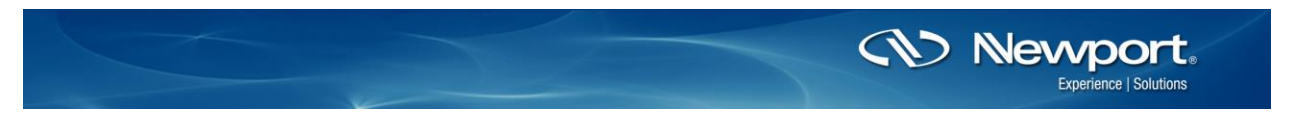

- If the program runs with no faults you are ready to customize you own software. It will look like the above image
- Troubleshooting:
  - You can enable logging from the *InitCmdLib.vi* SubVI to trouble shoot
    - The log files can be found in My Documents>Log

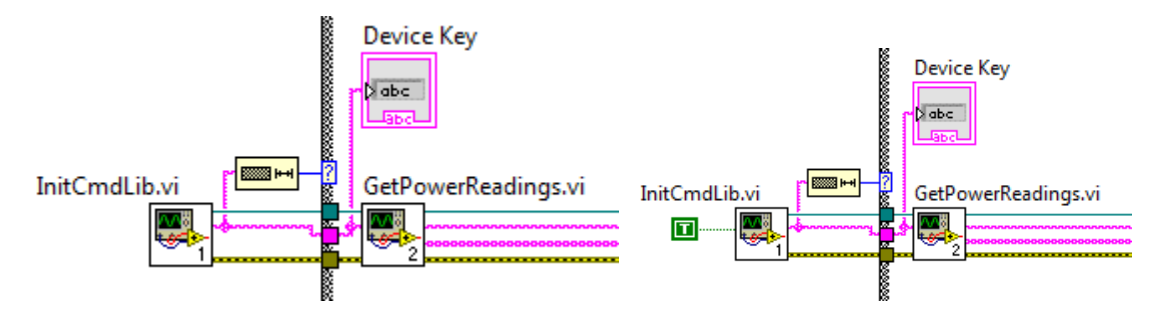

 If the Labview doesn't work but the Power Meter Application Works, ensure you installed to proper version that matches your Labview (i.e. 64bit, 32 bit, or 32bit on 64bit)

# Step 5: Customize your own program

- The Command Vis folder contains the SubVIs you will need for integration
- These can be simply copied from the folder into your Block Diagram to build you VI.
- The folder path could look like this:
  - C:\Program Files\Newport\Newport Power Meter Application\Samples\1918 2936 Family\LabVIEW\LabVIEW 2010\Command Vis
- Every code will need the InitCmdLib.vi to get the power meter initialized
- From there you will need to string the *CmdLib* out and the *Device Key* out to the input on the other SubVIs you want to use

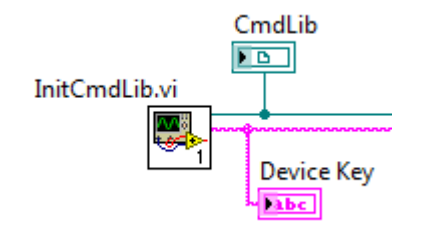

# Step 6: Example of Custom Live Chart VI

- Wire the CmdLib and Device Key strings to the CmdGetPower.vi from the InitCmdLib.vi.
- Display an Indicator for the *Power Value* to get a basic power display whenever you want to run the program. Should look like this:

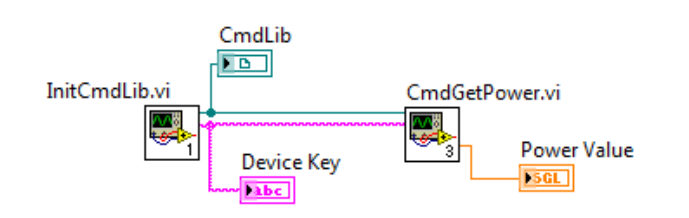

• The Front Panel would look like this after running:

| CmdLib | Device Key   | Power Value |
|--------|--------------|-------------|
|        | 2936-C P1001 | 30.5456E-12 |
| .net   | 2936-C P1001 | 30.5456E-12 |

- Now, inserting a Waveform Chart and a While Loop will give you a live chart while the VI is running.
  - Note: You only need to Initialize once
    - After Inizilizing, you can simply use the strings the InitCmdLib.vi SubVI creates directly in your program
  - o This is why the While Loop is only around the CmdGetPower.vi and Waveform Chart

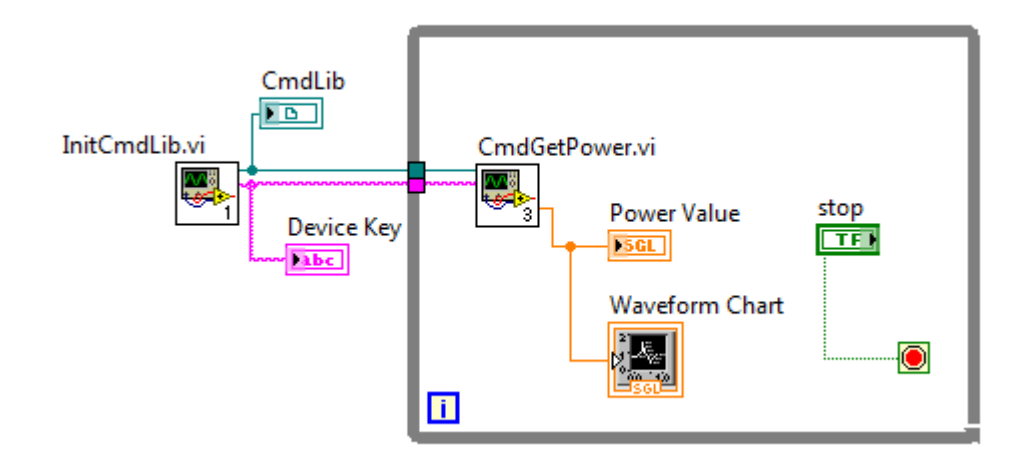

- To stop the program, click the stop button linked to the stop button in your VI.
- The Front Panel will look something like this:

| le <u>E</u> dit | <u>V</u> iew <u>P</u> roject <u>O</u> perate | <u>T</u> ools <u>W</u> indow <u>H</u> elp |              |
|-----------------|----------------------------------------------|-------------------------------------------|--------------|
| ⇒               | 發 画 I 18pt Appli                             | cation Font 🔻 🏎 🎰 🏜 🤇                     | ॐर •े ेेमाम≂ |
| CmdLib          | Device Key                                   | Power Value                               |              |
| .net            | 2936-C P1001                                 | 30.5456E-12                               | STOP         |
| Wavefor         | m Chart                                      |                                           | Plot 0       |
| 10              | )-                                           |                                           |              |
|                 |                                              |                                           |              |
| 믬               | ,-                                           |                                           |              |
| blitu (         | ) –                                          |                                           |              |
| Am              |                                              |                                           |              |
| -!              | 5 -                                          |                                           |              |
| -10             | ) –                                          |                                           |              |
|                 | Ó                                            | <b>_</b> .                                | 100          |
|                 |                                              | Time                                      |              |
| -               |                                              |                                           |              |

Nevrport. Family of Brands – ILX Lightwave® • New Focus<sup>™</sup> • Ophir® • Oriel® Instruments • Richardson Gratings<sup>™</sup> • Spectra-Physics® • Spiricon®

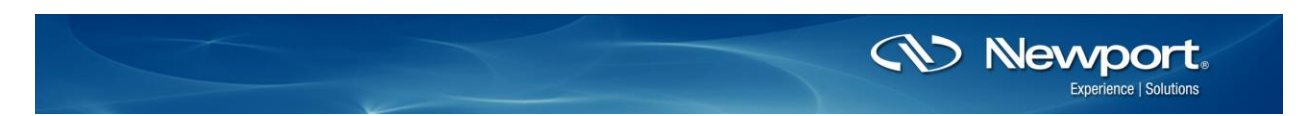

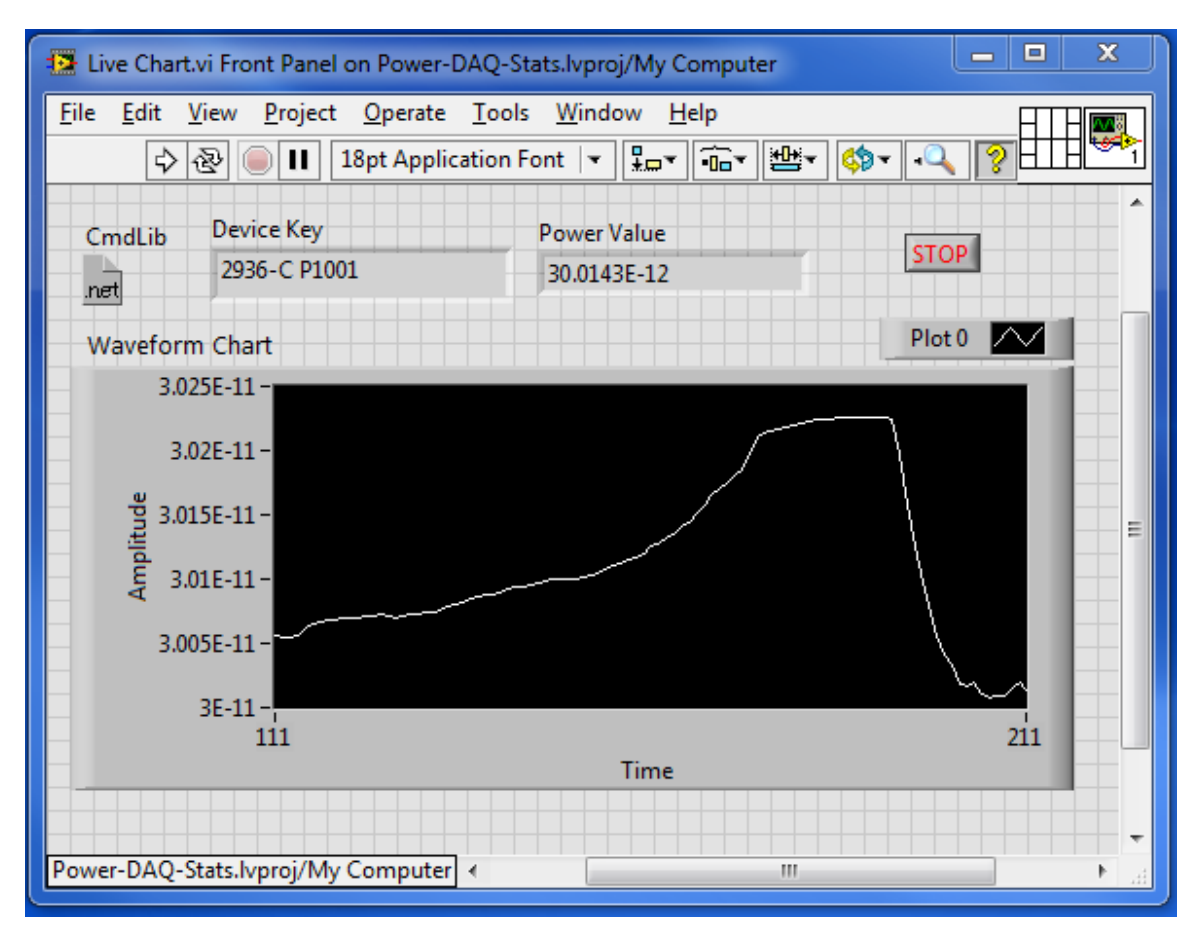

• Running the program will display a nice live chart like this after some time:

• This is just the basics of building a custom program. Continue adding SubVIs to develop more advanced custom programs. Integrate these VIs with drivers from some of your other instruments to create even more powerful programs.

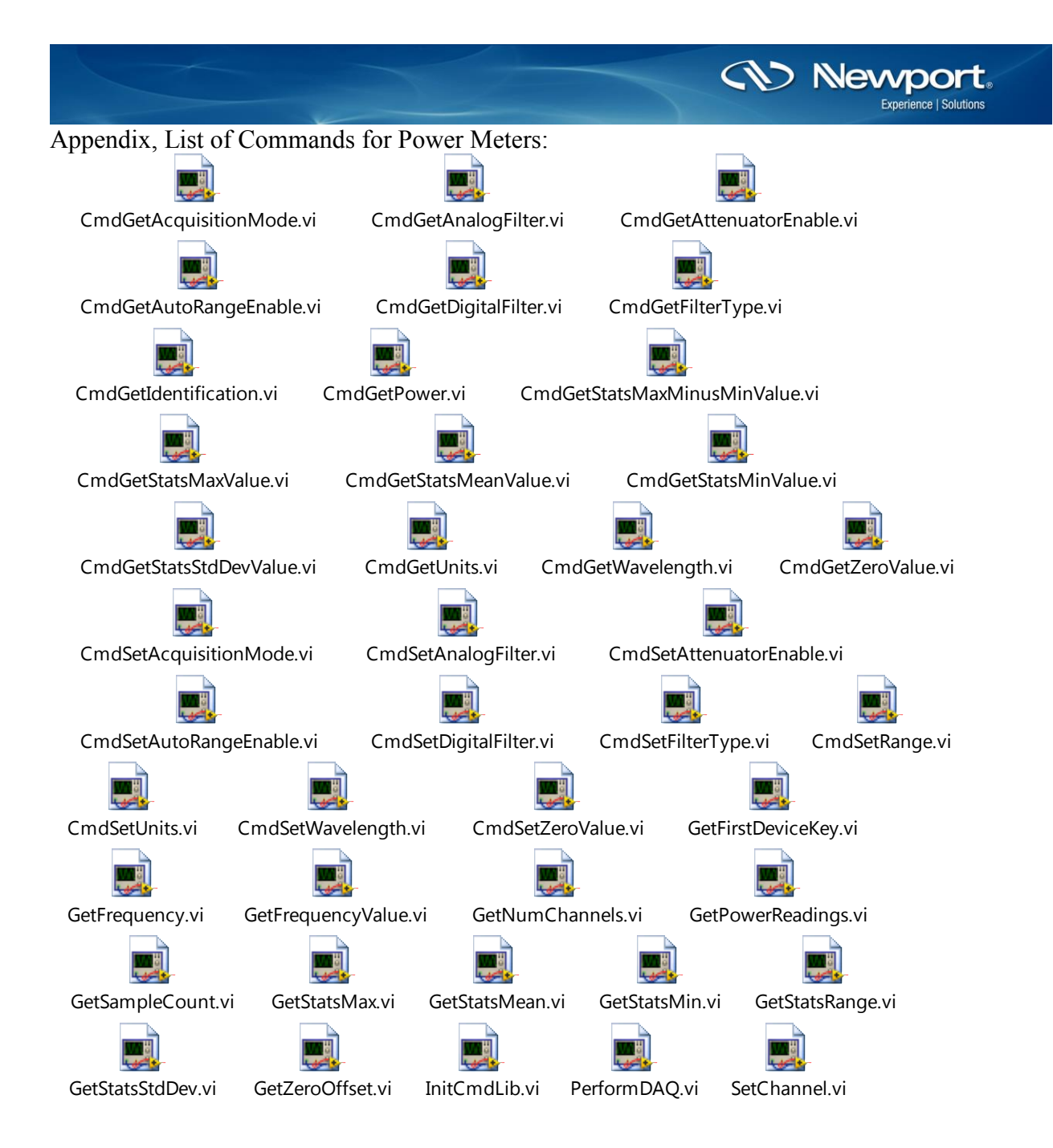